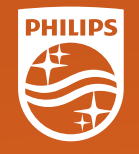

# **PHILIPS** RESPIRONICS **Dream**Station **CPAP** Pro Auto CPAP

## Skrócona instrukcja obsługi

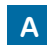

Omówienie urządzenia i nawilżacza

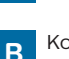

Konfiguracja nawilżania

Konfiguracja terapii

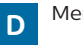

Menu kliniczne

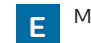

Menu pacjenta

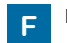

Dodatkowe funkcje

© 2015 Koninklijke Philips N.V. Wszelkie prawa zastrzeżone. Specyfikacje mogą ulec zmianie bez powiadomienia.

Broudy AP 12/4/15 MCI 4107046 PN 1126182

Philips Respironics 1010 Murry Ridge Lane Murrysville, PA 15668 USA

www.philips.com/respironics

## A Omówienie urządzenia i nawilżacza

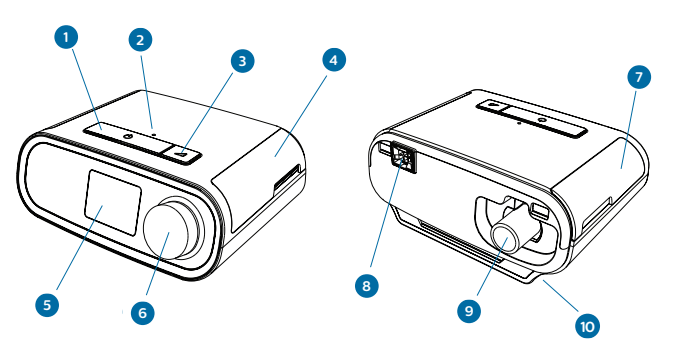

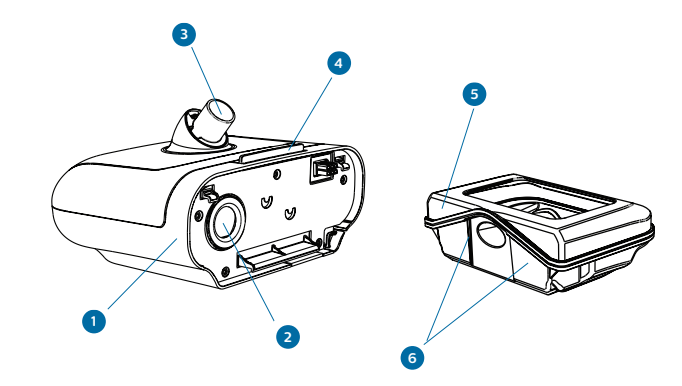

#### Nr Funkcja urządzenia

- 1 Przycisk włączania/wyłączania terapii
- 2 Czujnik oświetlenia otoczenia
- 3 Przycisk RAMP
- 4 Pokrywa karty pamięci SD i filtra
- 5 Ekran wyświetlacza
- 6 Pokrętło sterowania
- 7 Pokrywa złączy akcesoriów
- 8 Złącze nawilżacza
- 9 Port wylotu powietrza
- 10 Gniazdo zasilania

#### Nr Funkcja urządzenia

- I Nawilżacz
- 2 Port wlotu powietrza
- 3 Port wylotu powietrza
- 4 Zatrzask zwalniający pokrywę nawilżacza
- 5 Zbiornik wody
- 6 Linie określające maksymalny poziom wypełnienia

## Konfiguracja nawilżania B

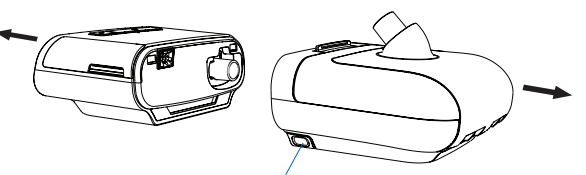

## Krok 1

Przystawić tył urządzenia terapeutycznego do przedniej części (strona, na której znajduje się zatrzask zwalniający górną pokrywę) podgrzewanego nawilżacza. Przysunąć do siebie oba aparaty, aż do ich złaczenia.

Nacisnąć przycisk zwalniający nawilżacza (1) i odciągnąć go w celu rozłączenia obu urządzeń.

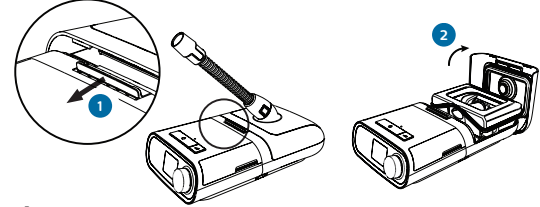

## Krok 2

Przesunać zatrzask zwalniający pokrywe nawilżacza (1) w kierunku urzadzenia terapeutycznego. Pokrywa nawilżacza lekko sie uniesie. Podnieść pokrywe nawilżacza (2) i odchylić ja, aby pozostała całkowicie otwarta

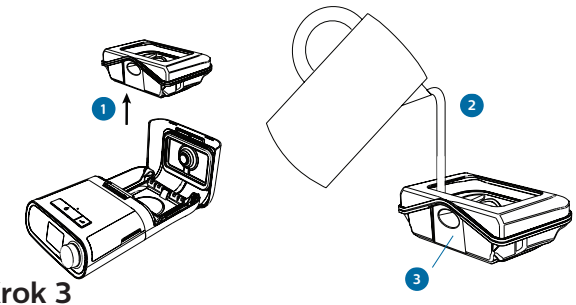

## Krok 3

Wyjąć zbiornik (1), chwytając go z obu stron i zdejmując z podstawy nawilżacza. Przepłukać zbiornik woda.

#### PRZESTROGA: Do zbiornika wlewać wyłacznie wode destylowana o temperaturze pokojowej.

Napełnić zbiornik wodą (2) do poziomu nieprzekraczającego linii wskazującej maksymalny poziom napełnienia 🖓 . Aby uniknać rozlania cieczy, poziom wody nie powinien znajdować się powyżej dna przewodu (3) z tyłu zbiornika.

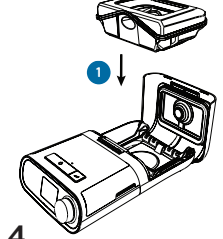

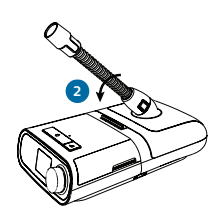

### Krok 4

Ostrożnie wstawić zbiornik z woda (1) do nawilżacza i zatrzasnać pokrywe (2).

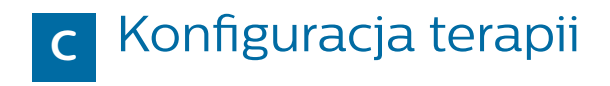

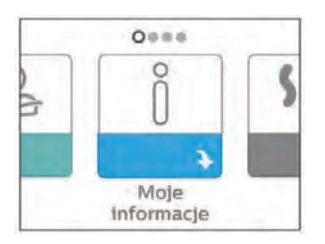

## Rozpoczynanie terapii

Włączyć zasilanie urządzenia.

Nacisnąć przycisk włączania/ wyłączania terapii znajdujący się na wierzchu urządzenia.

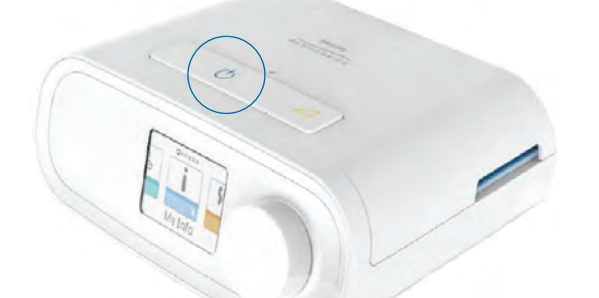

### Kończenie terapii

Nacisnąć przycisk włączania/wyłączania terapii.

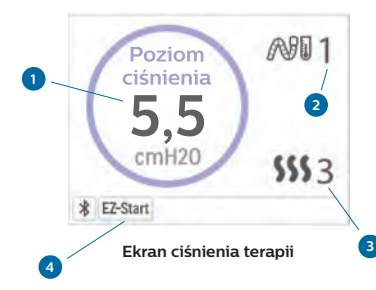

## Gdy terapia jest włączona

Podczas prowadzenia terapii przy użyciu urządzenia można regulować temperaturę przewodu lub ustawienia nawilżacza. Przekręcić pokrętło sterowania, aby wybrać któreś z tych ustawień. Nacisnąć i przekręcić pokrętło, aby zmienić ustawienie.

#### Nr Funkcja urządzenia

- 1 Ciśnienie terapeutyczne
- 2 Regulowane ustawienie temperatury przewodu
- 3 Regulowane ustawienie nawilżacza
- 4 Włączone funkcje

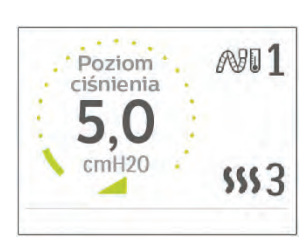

Ekran zmiany liniowej ciśnienia

## Zmiana liniowa (RAMP)

Jeśli w urządzeniu włączono funkcję zmiany liniowej, pacjent może jej użyć przez włączenie przepływu powietrza i naciśnięcie przycisku zmiany liniowej na wierzchu urządzenia. Ekran terapii zmieni się, uwzględniając liniową zmianę ciśnienia, zaś zielone kółko będzie informować o stopniowym wzroście ciśnienia.

# D Menu kliniczne

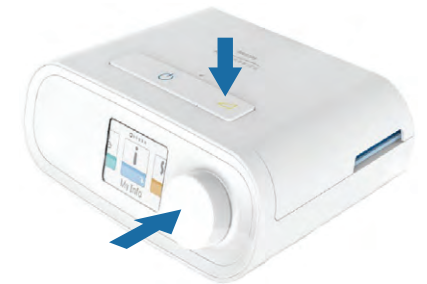

## Dostęp do menu klinicznego

Gdy urządzenie jest włączone, nacisnąć i przytrzymać jednocześnie pokrętło sterowania oraz przycisk Zmiana liniowa (RAMP) na urządzeniu przez co najmniej 5 sekund.

Użytkownik jest teraz w menu opiekuna. Istnieje możliwość wyboru między następującymi ekranami menu opiekuna.

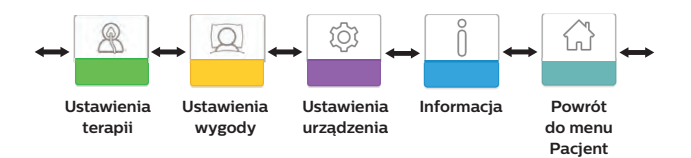

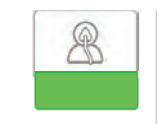

## Ustawienia terapii

Wybór tego ekranu powoduje przejście do menu podrzędnego, które umożliwia zmianę trybów terapii urządzenia oraz ustawień ciśnienia. Ustawienia te opisano poniżej.

| CPAP  | Opti-<br>Start | EZ-<br>Start | AUTO<br>C<br>3 |
|-------|----------------|--------------|----------------|
| AUTOT | AUTOX          | IPAP         | EPAP           |
| 10.5  | 5.5            | 4.5          | 7.5            |

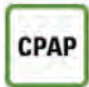

EZ-Start

#### Tryby terapii: CPAP, CPAP-Check, Auto\*

## FL

#### Funkcje terapii:

**Opti-Start\***: wybrać opcję « Wł. », aby włączyć tę funkcję

**EZ-Start:** wybrać opcję « Wł. », aby włączyć tę funkcję

#### Auto-Trial\*

Okres miareczkowania w dniach Minimalne ciśnienie podczas miareczkowania Maksymalne ciśnienie podczas miareczkowania

\*Dostepne tylko w modelu DreamStation Auto CPAP.

## Menu kliniczne (cd.)

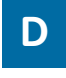

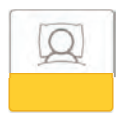

## Ustawienia wygody

Wybór tego ekranu powoduje przejście do menu podrzędnego, które umożliwia zmianę ustawień wygody nawilżania i ciśnienia. Ustawienia te opisano poniżej.

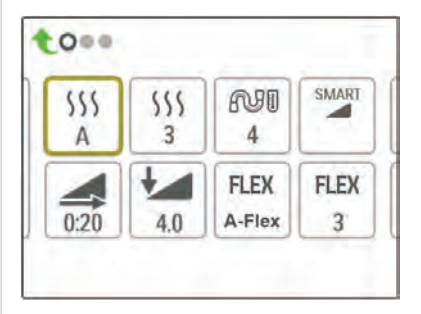

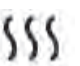

#### **Tryby i ustawienia nawilżania**: Stały

Regulowany (adaptacyjny) Nagrzewany przewód (gdy podrzewana rura jest podłączona)

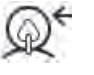

SMART

FLEX

Rodzaj maski\*: X1 X2 X3 X4 X5

#### Zmiana liniowa:

Typ zmiany liniowej: SmartRamp, Standardowa zmiana liniowa (RAMP) Czas zmiany liniowej Ciśnienie początkowe zmiany liniowej

#### Flex\*:

Typ funkcji Flex: **A-Flex**\*\*, C-Flex, C-Flex+ Poziom funkcji Flex: od 0 do 3

#### Rodzaj przewodu\*:

15, 22 mm lub nagrzewany przewód 15 mm

 Dla ustawienia można włączyć blokadę. Po włączeniu blokady pacjent nie będzie mógł zmienić tego ustawienia.
 \*\*Dostępne tylko w modelu DreamStation Auto CPAP.

V9€

## Menu kliniczne (cd.)

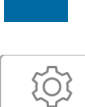

D

### Ustawienia urządzenia

Wybór tego ekranu powoduje przejście do menu podrzędnego, które umożliwia zmianę sposobu wyświetlania informacji przez urządzenie. Ustawienia te opisano poniżej.

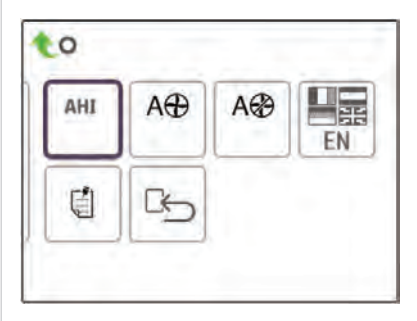

AHI

Wyświetlaj AHI/PB/Dopasowanie maski: gdy ustawienie ma wartość "wł.", informacje te będą wyświetlane w menu pacjenta.

**Wybór jednostki ciśnienia** ("cm H<sub>2</sub>O" lub "hPa")

Terapia zaczyna się automatycznie

Terapia kończy się automatycznie

Wybór jezyka

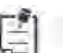

Wyczyść przypomnienia

Resetuj dane (z urządzenia terapeutycznego oraz karty SD i modemu, jeśli zainstalowane)

cmH<sub>2</sub>O

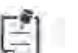

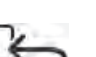

## Menu kliniczne (cd.)

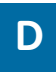

# Ő

## Ekrany informacyjne

Wybór tego ekranu powoduje przejście do menu podrzędnego, które umożliwia wyświetlenie informacji na temat użytkowania urządzenia przez pacjenta. Ekrany informacyjne opisano poniżej.

| Dni>4            | Dni z więcej niż 4         |
|------------------|----------------------------|
| X                | godzinami terapii          |
| $   \mathbf{E} $ | godzinami pracy urządzenia |

Liczba dni, podczas których czas użycia przekroczył 4 godziny, godziny pracy urządzenia i godziny terapii:

Wyświetla wartość dla ostatniego dnia, jak również wartości z ostatnich 7 i 30 dni.

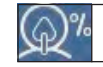

Dopasowanie maski

#### Dopasowanie maski:

wyświetla wartość "100 - %Large Leak" (100 - % dużego wycieku) Na przykład: 100% dopasowania maski = 0% dużych wycieków. Wyświetla wartość dla ostatniego dnia, jak również wartości z ostatnich 7 i 30 dni.

| AHI  | Wskaźnik bezdechu/spłycenia oddechu          |
|------|----------------------------------------------|
| CSR  | % nocy spędzony z oddechem<br>Cheyne-Stokesa |
| 90%* | Ciśnienie 90%                                |

#### AHI/CSR/90%\*:

Te ekrany wyświetlają nocną wartość AHI w ciągu ostatniej doby, a także uśrednioną wartość poszczególnych wartości w ujęciu 7 lub 30 dni.

| A-Trial | Auto-Trial |
|---------|------------|
|---------|------------|

Jeżeli **tryb Auto-Trial** jest dostępny\* i włączony, na tym ekranie wyświetlana jest informacja Dni: xx/xx (gdzie xx/xx oznacza liczbę kompletnych dni próbnych/liczbę wybranych dni próbnych).

#### Powrót do trybu pacjenta

Wybór tego ekranu powoduje wyjście urządzenia z menu klinicznego Opiekun i powrót do menu Pacjent. Menu kliniczne Opiekun wyłącza się również po 5 minutach braku aktywności urządzenia, a urządzenie automatycznie powraca do menu Pacjent. \*Dostepne tviko w modelu DreamStation Auto CPAP.

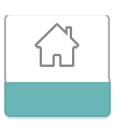

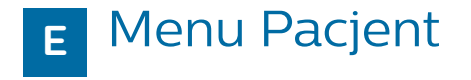

W menu pacjenta istnieje możliwość wyboru pomiędzy następującymi ekranami.

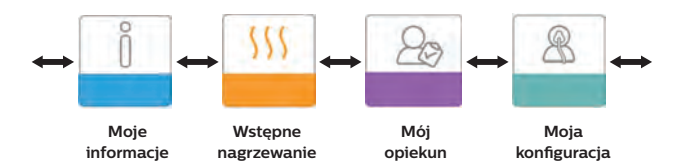

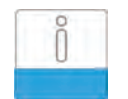

Moje informacje

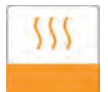

W tym menu podrzędnym pacjenci mogą uzyskać informacje dotyczące ich terapii (godziny terapii, dopasowanie maski oraz — jeśli te funkcje są włączone — AHI, PB i P90%).

Po wybraniu tej ikony pacjenci mogą wstępnie nagrzać nawilżacz przez 30 minut przed rozpoczęciem terapii.

#### Wstępne

#### nagrzewanie

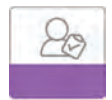

W tym menu podrzędnym pacjenci mogą uzyskać dostęp do informacji dotyczących urządzenia, a także ręcznie wysłać dane przy użyciu polecenia « załaduj » do usługi EncoreAnywhere (jeśli zainstalowano modem) lub uruchomić narzędzie kontrolne Kontrola działania.

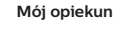

B

Moja konfiguracja W tym menu podrzędnym pacjenci mogą dostosować niektóre ustawienia wygody, takie jak ciśnienie początkowe zmiany liniowej, Flex, typ maski itp. Jeśli na ikonie wyświetlana jest blokada a , niektórych ustawień nie można zmieniać.

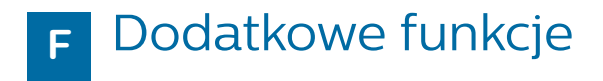

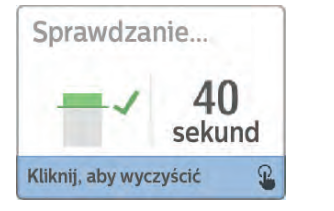

#### Sprawdź dopasowanie maski

Ta funkcja umożliwia pacjentom sprawdzenie dopasowania maski przed rozpoczęciem terapii.

Urządzenie rozpocznie test ciśnienia. zaś na ekranie przez 40 sekund bedzie wyświetlane odliczanie. Zielony słupek oznacza dobre dopasowanie, natomiast czerwony słupek oznacza konieczność poprawek. Po przeprowadzeniu testu rozpocznie sie normalna terapia. zaś na ekranie będzie wyświetlany zielony znak potwierdzenia lub czerwony znak "X". Zielony znak potwierdzenia oznacza, że wykryty wyciek umożliwia optymalne działanie urzadzenia. Czerwony znak "X" oznacza, że wyciek może wpływać na działanie urzadzenia. Urzadzenie bedzie nadal działało prawidłowo i będzie możliwe prowadzenie terapii.

## Narzędzie diagnostyczne do kontroli działania

Wydainość

Kliknij, aby sprawdzić

Kontrola działania umożliwia szybką, zdalną ocenę działania urządzenia terapeutycznego. Narzędzie sprawdza dmuchawę i całe urządzenie pod kątem błędów operacyjnych. Następnie na ekranie są wyświetlane informacje, czy urządzenie przeszło test pomyślnie (zielony symbol zaznaczenia na ekranie) lub czy należy oddać je do naprawy (czerwony symbol X).

Panel rozwiązywania problemów może zostać zapełniony z oprogramowania Encore przez bezpośrednie wysłanie do usługi EncoreAnywhere (jeśli zainstalowano modem) lub przez poproszenie pacjenta o odczytanie przez telefon pięciu kodów z ekranu Perfomance (Wydajność) i odkodowanie ich w programie Encore (Pro/Basic).

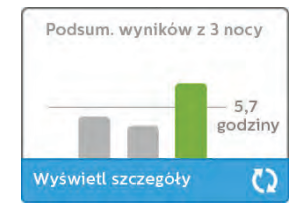

#### Postęp snu

Urzadzenie dostarcza podsumowania danych dotyczących prowadzenia terapii pacienta po każdym wyłączeniu terapii. Na ekranie zostanie wyświetlone okno "Podsum, wyników z 3 nocy". zawierające dane dotyczące nocnego użytkowania urządzenia przez 3 ostatnie sesie snu (mierzone w odcinkach 24-godzinnych, kończacych sie w południe każdego dnia). Nainowsza sesia iest wyświetlana na wykresie po prawej stronie, wraz z zaznaczona liczba godzin snu. Zielony słupek oznacza. że pacjent spał ponad 4 godziny, zaś żółty słupek sygnalizuje, że urzadzenie było używane krócej niż przez 4 godziny.